## 如何開立檢驗單

進到住院系統中點選要開立檢驗單的病人,如下圖,點選檢驗檢查

| 病患資料 執行中 一般醫囑 藥囑                         | 「「「「」」「「」」「「」」」」「「」」」」」」「「」」」」」」」」」」「「」」」」 | 析   組套  臨床路徑   3天内   EBM |          |
|------------------------------------------|--------------------------------------------|--------------------------|----------|
| 3天內                                      | 重职 印表機:                                    |                          |          |
| <br>  申請日期執行日期時間   討                     |                                            | 狀態                       |          |
| 103/05/16 1030519 0805                   |                                            | 申請                       |          |
| 103/05/16 1030519 0756                   | 血液檢驗單-Blood,WBC.Hb.Platelet.Diff. cou      |                          |          |
| 103/05/16 1030519 0756                   | 一般生化檢驗單-B.BUN.Creatinine.Sodium(           | 申請                       |          |
| 103/05/14 1030515 0948                   | 微生物培養檢驗單,Blood Culture*                    | 執行中                      |          |
| 103/05/14 1030515 0948                   | 微生物培養檢驗單,Blood Culture*                    | 執行中                      |          |
| 103/05/14 1030515 0913                   | 微生物培養檢驗單,Blood Culture*                    | 執行中                      |          |
| · · · · ·                                |                                            |                          |          |
|                                          |                                            |                          |          |
|                                          |                                            |                          |          |
|                                          |                                            |                          |          |
|                                          |                                            |                          |          |
|                                          |                                            |                          |          |
|                                          |                                            |                          |          |
|                                          |                                            |                          |          |
|                                          |                                            |                          |          |
|                                          |                                            |                          |          |
|                                          |                                            |                          |          |
|                                          |                                            |                          |          |
|                                          |                                            |                          |          |
|                                          |                                            |                          |          |
|                                          |                                            |                          |          |
|                                          |                                            |                          |          |
|                                          |                                            |                          |          |
| 檢驗開單 開立 刪                                | 改   査詢   補印   確認   字首   排                  | ☆☆ 査報   累積   骨骼銀行        |          |
| 開單完成後或欲補印申請單時,請直接指<br>按[確認],將會更改申請單的開單時間 | 1[補印],申請單即可印出<br>,存檔後會列印出確認單               | 精領血放射同意書補印 定量累積          |          |
| ? 說明覺 醫囑開立 歷史醫囑                          | e-TPR ✔ 存檔 🗶 離開 🌄 釜合平台                     |                          | 印表機 A8 ↓ |

## ● 目前有舊開單系統和新開單系統,若使用舊開單系統,請點選開立

| 病患資料】        | 和行中   一般 | 674K   04 | <b>8</b> . " | wing 1       | (他醫療)(   | CA 很能     | Φ <b>Q</b>    | 透析          | 相定    | 難來路徑       | 3天内          | EEM       |                        |   |
|--------------|----------|-----------|--------------|--------------|----------|-----------|---------------|-------------|-------|------------|--------------|-----------|------------------------|---|
| 3天内          |          |           | -            | 重取           |          | 印改得       |               |             |       |            |              |           |                        |   |
| 申請日期         | 執行日期     | 時間        | 註            | 10           | 1 1      |           |               | 狀           | 態     | 說明         |              |           |                        |   |
| 103/05/16    | 1030519  | 0805      | 急調           | ②特殊相         | 金驗單,PI   | ,APTT     |               | 申           | 請     |            |              |           |                        |   |
| 103/05/16    | 1030519  | 0756      | ímλ          | <b>夜檢驗</b>   | 單-Blood, | WBC,Hb,Pl | latelet,Diff. | . cot 申     | 請     |            |              |           |                        |   |
| 103/05/16    | 1030519  | 0756      | -#           | 设生化机         | 金驗單-B    | BUN,Crea  | tinine,Sodia  | um( 申       | 請     |            |              |           |                        |   |
| 103/05/14    | 1030515  | 0948      | 微生           | <b>E</b> 物培科 | 養檢驗單     | Blood Cul | ture*         | 執           | 行中    |            |              |           |                        |   |
| 103/05/14    | 1030515  | 0948      | 微生           | E物培報         | 養檢驗單     | Blood Cul | ture*         | 執           | 行中    |            |              |           |                        |   |
| 103/05/14    | 1030515  | 0913      | 微く           | <b>主物培</b> 制 | 養檢驗單     | Blood Cul | ture*         | 執           | 行中    |            |              |           |                        |   |
|              |          |           |              |              |          |           |               |             |       |            |              |           |                        |   |
|              |          |           |              |              |          |           |               |             |       |            |              |           |                        |   |
|              |          |           |              |              |          |           |               |             |       |            |              |           |                        |   |
|              |          |           |              |              |          |           |               |             |       |            |              |           |                        |   |
|              |          |           |              |              |          |           |               |             |       |            |              |           |                        |   |
|              |          |           |              |              |          |           |               |             |       |            |              |           |                        |   |
|              |          |           |              |              |          |           |               |             |       |            |              |           |                        |   |
|              |          |           |              |              |          |           |               |             |       |            |              |           |                        |   |
|              |          |           |              |              |          |           |               |             |       |            |              |           |                        |   |
|              |          |           |              |              |          |           |               |             |       |            |              |           |                        |   |
|              |          |           |              |              |          |           |               |             |       |            |              |           |                        |   |
|              |          |           |              |              |          |           |               |             |       |            |              |           |                        |   |
|              |          |           |              |              |          |           |               |             |       |            |              |           |                        |   |
|              |          |           |              |              |          |           |               |             |       |            |              |           |                        |   |
|              |          |           |              |              |          |           |               |             |       |            |              |           |                        |   |
|              |          |           |              |              |          |           |               |             |       |            |              |           |                        |   |
|              |          |           |              |              |          |           |               |             |       |            |              |           |                        |   |
| AN DO THE    | IN IN    | Ť7 =      | 125          | 杏护           | 補印       | 確認        | 字首            | 排枪          | 一杏    | 部署         | 積優           | 的组行       |                        |   |
| 制服光成後夜       |          | 10 100    | IR INFO      | 1. 414.1     | 即可印出     | 1 100     | 種一種           | 周備御         | 前於自   | は同音書       | 補印 史         | 暑累積       |                        |   |
| HE [4842], 9 | 田東政中     | 加里可       | m. 77 fi     | I IR W MID   | Ser S.   | -         | 1987/110      | en) the def | minxa | 1.00.00.11 | (Marriel) AL | A. A. (R) | (and the second second | _ |
| 9 說明天 1      | 發揮 開立口   | 限力等       | TH e-TP      | 8 5 存:       | 棕美 離馬    | 1 🐼 整合 🕯  | F 6           |             |       |            |              |           | 印表權 A8                 |   |

● 點選後會出現以下畫面,根據不同類別點選,點選後按處理

| <生化組表單>               | □ 急診血液檢驗單       |             |
|-----------------------|-----------------|-------------|
| ▼ 一般生化檢驗單(BL00D)      | □ 急診特殊檢驗單       | <病毒組表單>     |
| □ 一般生化檢驗单(URINE)      | 🗆 急診尿液及潛血反應檢驗單  | □ 病毒檢驗單Ⅰ    |
| □ 一般生化檢驗單(C.S.F.)     | □ 血液氣體分析祖關緊急項目單 | □ 病毒檢驗單II   |
| □ 一般生化檢驗單(Ascites)    | □ 藥物血中濃度檢驗單     | □ 病毒檢驗單III  |
| □ 特殊生化檢驗單             | <內科部風濕免疫科表單>    | □ 病毒檢驗單IV   |
| □ 特殊生化外送檢驗單           | □ 特異性免疫球蛋白E過敏原單 | <血庫>        |
| 結石分析檢驗單               | □ 血清免疫抗體檢驗單     | □ 血庫檢驗單     |
| <門診檢驗組表單>             | □ 移植免疫學HLA檢驗單   | 血庫領備血管理     |
| □ 尿液檢驗單-Urine         | □ 關節液分析檢查單      | □ 新版血庫領備血管理 |
| □ 血液檢驗單-Blood         | □ 細胞標記檢驗單       | <核子醫學科表單>   |
| □ 糞便檢驗單-Stool         | □ 風濕免疫科檢查單      | □ 放射免疫分析單   |
| □ 特殊檢驗單-Other         | <血清免疫組表單>       | □ 核子醫學造影申請單 |
| <急診檢驗組表單>             | □ 血清標記暨荷爾蒙檢驗單   | □ 正子斷層造影檢查  |
| □ 急檢生化檢驗單(BLOOD)      | □ 免疫檢驗單         | <放射線部表單>    |
| □ 急檢生化檢驗單(URINE)      | □ 血清免疫外送檢驗單     | □ 放射部複製影像光碟 |
| □ 急檢生化檢驗單(BODY FLUID) | □ 血清檢驗單         | □ 放射部檢查     |
| 第1頁 第2頁 第3頁 第4        | <u>負 第5頁</u>    |             |
|                       | ▲ 關鍵字(K) 耳      | 反消 處理       |
|                       |                 |             |

● 按處理後會出現要開立的表單 List,點選要檢驗項目之後再按處理

|   | □ AST                     | ┗ 健檢專用-Albumin + Globulin | Myoglobulin                     |
|---|---------------------------|---------------------------|---------------------------------|
|   | T ALT                     | └ Cholesterol             | TIBC+Serum Iron                 |
|   | └ Alkaline Phosphatase    | Triglyceride(TG)          | □ Iron(Fe)(Blood)               |
|   | 🗖 Total Bilirubin         | └ Calcium(Ca)             | ┗ Transferrin(含TIBC計算值)         |
|   | 🗖 Direct Bilirubin        | □ Phosphorus(P)           | └ Fe+Transferrin                |
|   | □ BUN                     | └ Magnesium(Mg)           | □ OGTT AC 0' 30' 60' 120' 180'  |
| C | ✓ Creatinine              | └ Sodium(Na)              | 🗖 OGTT AC 0' 30' 60' 90' 120'   |
|   | Uric Acid                 | Potassium(K)              | □ OGTT AC 0' 30' 60' 90' 120' 1 |
|   | └ r-GT                    | └ Chloride(Cl)            | ┗ OGTT 0'60'120'180'[婦產部        |
|   | □ LDH                     | └ Glucose AC              | ┗ OGTT 0'60'120'[婦產部專用]         |
|   | └ Creatine Kinase(CK)     | └ Glucose PC              | □ C02                           |
|   | CRP(C-Reactive protein)停用 | └ HDL-Cholesterol         | □ Iron(Fe)(Urine)               |
|   | □ hsCRP                   | └ LDL-Cholesterol         | **以下 2 項為護理站One Touch専用         |
|   | 🗖 Total Protein           | 🗖 Amylase                 | ┗ Glucose AC(床邊檢驗專用)            |
|   | ALB(Albumin)              | └ Lipase                  | 「Glucose AC(RI PUMP)(床邊檢驗;      |
|   | 🗖 Albumin                 | └ Cholinesterase(ChE)     | ┗ Glucose PC(床邊檢驗專用)            |
|   | 🗖 Globulin                | 🖵 Myoglobin               | ┗ Glucose AC(麻醉部床邊檢驗專用          |
|   | 第1頁 第2頁                   |                           |                                 |
|   |                           | 耳                         | 又消 處理                           |
|   |                           |                           |                                 |

按處理之後會出現該檢驗項目的開立畫面,當中可依照臨床需求鍵入各種
 臨床資料或病人的診斷、檢體類別、自費與否等資料,之後再按處理

| <mark>檢體:</mark> BLOG                     | D JD JE JE JE JE JE JE JE JE JE JE JE JE JE | 」<br>急作 N 」 登 | 単 N → 開單 | 醫師 D8166    | 何承懋         |
|-------------------------------------------|---------------------------------------------|---------------|----------|-------------|-------------|
|                                           |                                             |               |          | 執行日期 1030   | )516 - 1541 |
| 臨床症狀及 <sup>9</sup> 、<br>初步診斷 <sub>同</sub> | 顯微鏡檢(痰)發現結核                                 | (菌之膝關節結核病)    | Ħ        |             | *           |
| 注意事項:                                     |                                             |               |          |             |             |
| 標示隔離病患                                    |                                             |               |          |             |             |
|                                           |                                             |               |          |             |             |
| 醫囑說明:                                     |                                             |               |          |             |             |
|                                           | 藏驗項目名稱                                      |               | 時效       | <u>ٿ</u>    | ■ 檢體 自 條    |
| <u>l</u> Creati                           | nine                                        |               | 67]\     | 時 1         |             |
|                                           |                                             |               |          |             |             |
|                                           |                                             |               |          |             |             |
| •                                         |                                             |               |          |             | ,           |
| 新增                                        | 取消項目                                        | 離開            | 取消表單     | . V20060204 | 處理          |

● 之後再確認要開立的表單是否在表列之中,按存檔即可完成表單的開立

| 病患資料 執行中 一般醫囑 藥囑         |                                       | f   組套   臨床路徑   3天內   EBM |          |
|--------------------------|---------------------------------------|---------------------------|----------|
| 3天內                      | ▼ 重取 印表機:                             |                           |          |
| 由達口制執行口制時間  封            |                                       | 田台4 3644                  |          |
| 103/05/16 1030516 1553 増 | 一般生化檢驗單-B,Creatinine                  | 未入帳                       |          |
| 103/05/16 1030519 0805   | 急診特殊檢驗單,PT,APTT                       | 申請                        |          |
| 103/05/16 1030519 0756   | 血液檢驗單-Blood,WBC,Hb,Platelet,Diff. cou | 申請                        |          |
| 103/05/16 1030519 0756   | 一般生化檢驗單-B,BUN,Creatinine,Sodium(      | 申請                        |          |
| 103/05/14 1030515 0948   | 微生物培養檢驗單,Blood Culture*               | 執行中                       |          |
| 103/05/14 1030515 0948   | 微生物培養檢驗單,Blood Culture*               | 執行中                       |          |
| 103/05/14 1030515 0913   | 微生物培養檢驗單,Blood Culture*               | 執行中                       |          |
|                          |                                       |                           |          |
| 按[確認],將會更改申請單的開單時間       | I,存檔後會列印出確認單 標不圖 備                    | 領皿  奴射同蒠書伸印  疋重累積         |          |
| ? 說明▲醫囑開立 歷史醫囑           | e-TPF 🗸 存檔) 離開 🔀 鏊合平台                 |                           | 印表機 A8 ▼ |

| • | 若要使用新系統開單則按檢驗開單 |
|---|-----------------|
|   |                 |

| ·朱忠安科   秋行中   一般醫療   健康   [[[11]]][] 其他醫療                                                                                                    | CA   現我   中領   透析              | 組容   臨床路徑   3天) | P)   123M |
|----------------------------------------------------------------------------------------------------|--------------------------------|-----------------|-----------|
| 3天内 • 重取                                                                                                    | 印表機:                           |                 |           |
| 申請日期執行日期時間 註 醫 9                                                                                                    | - 沢!                           | 態 說明            |           |
| 103/05/16 1030519 0805 急診特殊檢驗單,1                                                                                                    | PT,APTT 申                      | 清               |           |
| 103/05/16 1030519 0756 血液檢驗單-Blood                                                                                                    | l,WBC,Hb,Platelet,Diff. cot 申詞 | 清               |           |
| 103/05/16 1030519 0756 一般生化檢驗單-                                                                                                    | B,BUN,Creatinine,Sodium( 申)    | 清               |           |
| 103/05/14 1030515 0948 微生物培養檢驗量                                                                                                    | 氧,Blood Culture* 執行            | 行中              |           |
| 103/05/14 1030515 0948 微生物培養檢驗量                                                                                                    | 氧,Blood Culture* 執行            | 行中              |           |
| 103/05/14 1030515 0913 微生物培養檢驗1                                                                                                    | 單,Blood Culture* 執行            | 行中              |           |
|                                                                                                    |                                |                 |           |
|                                                                                                    |                                |                 |           |
|                                                                                                    |                                |                 |           |
|                                                                                                    |                                |                 |           |
|                                                                                                    |                                |                 |           |
|                                                                                                    |                                |                 |           |
|                                                                                                    |                                |                 |           |
|                                                                                                    |                                |                 |           |
|                                                                                                    |                                |                 |           |
|                                                                                                    |                                |                 |           |
|                                                                                                    |                                |                 |           |
|                                                                                                    |                                |                 |           |
|                                                                                                    |                                |                 |           |
|                                                                                                    |                                |                 |           |
| 檢驗開單 開立   刑改   查詢   補印                                                                                                    | 確認 字首 排檢                       | 查報 累積           | 骨骼銀行      |
| >期業完成後或試過戶申請業時,請直律該(補印),申請業即可印出<br>与/確認),結果,你申請業的關業時間,存檔後會利印出確認業                                                                                                    | 標示圖 備領                         | 血放射同意書補印        | 定量累積      |
| ? 說明前發展開立□□ 展史發展                                                                                                    | 월 🐼 불승우성                       |                 | 印表版 48    |
| and the second second s |                                |                 |           |

● 出現以下畫面之後在字母查詢處輸入檢驗項目的名稱

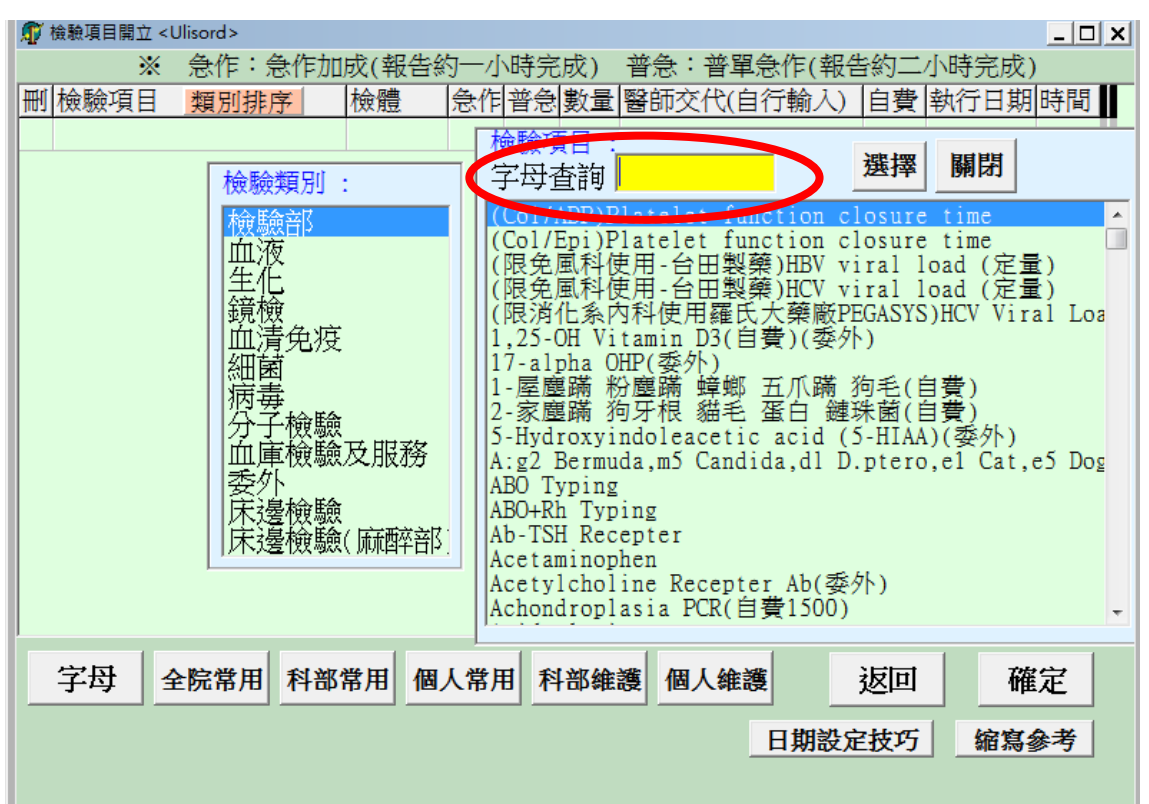

| • | 名稱輸入之後在下方出現的項目中點選項目並按選擇 |
|---|-------------------------|
|   |                         |

| ፹ 檢驗項目開立 <ulisord>     ※</ulisord>    | <u>- □ × </u><br>約二小時完成) |
|---------------------------------------|--------------------------|
|                                       | 自費 執行日期 時間               |
|                                       | 波 田 月                    |
| 檢驗類別: 字母查詢 Crea                       | <b>ອ</b> 」               |
| 檢驗部<br>Creatinine                     |                          |
|                                       |                          |
| ····································· |                          |
|                                       |                          |
|                                       |                          |
| 分子檢驗                                  |                          |
|                                       |                          |
| 展邊檢驗                                  |                          |
|                                       |                          |
|                                       |                          |
|                                       |                          |
| 字母 全院常用 科部常用 個人常用 科部維護 個人維護           | 返回    確定                 |
|                                       | はて                       |
|                                       | 11111 11月一个月             |

● 之後選擇的項目會列在畫面的左方,之後確定

| 🇊 檢驗項目開立   | <ulisord></ulisord>                                             |        |                                             |                                 |           | _ 🗆 🗙  |
|------------|-----------------------------------------------------------------|--------|---------------------------------------------|---------------------------------|-----------|--------|
| *          | 急作:急作                                                           | 加成(報告約 | 一小時完成)                                      | 普急:普單急作                         | ₽(報告約二小時  | 完成)    |
| 刪檢驗項目      | 類別排序                                                            | 檢體 5   | 急作普急數量                                      | 醫師交代(自行輔                        | 俞入) 自費 執行 | f日期 時間 |
| Creatinine | 檢驗類別<br>檢驗驗液化檢清菌毒子庫外邊邊<br>一個一個一個一個一個一個一個一個一個一個一個一個一個一個一個一個一個一個一 | B 1    | N 檢驗項目:<br>字母查詢<br>Creatine K<br>Creatinine | <mark>crea</mark><br>Linase(CK) | 選擇        |        |
| 字母         | 全院常用 科普                                                         | 8常用 個人 | 常用科部維                                       | 護個人維護                           | 返回        | 確定     |
|            |                                                                 |        |                                             |                                 | 期設定技巧     | 縮寫參考   |

● 之後再確認要開立的表單是否在表列之中,按存檔即可完成表單的開立

| f |                                                                                               | 執行中   -   | 般醫囑    | 藥囑   | 檢驗檢查                   | 其他醫囑           | CA      | 復健        | 中藥        | 透析      | 組套       | 臨床路徑   | 3天內 | 1  | EBM | ] |      |
|---|-----------------------------------------------------------------------------------------------|-----------|--------|------|------------------------|----------------|---------|-----------|-----------|---------|----------|--------|-----|----|-----|---|------|
| 4 | 3天內                                                                                           |           |        |      | <ul> <li>重取</li> </ul> |                |         |           |           |         |          |        |     |    |     |   |      |
|   | 申請日                                                                                           | 期執行E      | 期時間    | ]註   | 1                      |                | 囑       |           |           | 狀創      | <u>県</u> | 說明     |     |    |     |   |      |
| 1 | 103/05/                                                                                       | 16 103051 | 6 1553 | 增    | 一般生化                   | :檢驗單           | -B,Crea | tinine    |           | 未       | 入帳       |        |     |    |     |   |      |
|   | 103/05/                                                                                       | 16 103051 | 9 0805 |      | 急診特殊                   | 、檢驗單           | ,PT,API | T         |           | 申讀      | 青        |        |     |    |     |   |      |
|   | 103/05/                                                                                       | 16 103051 | 9 0756 |      | 血液檢驗                   | 演單-Bloo        | d,WBC,  | ,Hb,Plate | let,Diff. | coi 申讀  | 青        |        |     |    |     |   |      |
|   | 103/05/                                                                                       | 16 103051 | 9 0756 |      | 一般生化                   | 檢驗單            | -B,BUN  | ,Creatini | ine,Sodiu | um() 申讀 | 青        |        |     |    |     |   |      |
|   | 103/05/                                                                                       | 14 103051 | 5 0948 |      | 微生物培                   | 養檢驗            | 單,Bloo  | d Culture | e*        | 執行      | 行中       |        |     |    |     |   |      |
|   | 103/05/                                                                                       | 14 103051 | 5 0948 |      | 微生物培                   | 養檢驗            | 單,Bloo  | d Culture | e*        | 執行      | 亍中       |        |     |    |     |   |      |
|   | 103/05/                                                                                       | 14 103051 | 5 0913 |      | 微生物培                   | a<br>養檢驗       | 單,Bloo  | d Culture | e*        | 執行      | 行中       |        |     |    |     |   |      |
|   | ▲<br>(単元)<br>成成<br>(単一)<br>(単一)<br>(単一)<br>(一)<br>(一)<br>(一)<br>(一)<br>(一)<br>(一)<br>(一)<br>( |           | 周立.    | 一世で  | 文│査龍<br>1弾印,1弾頭        | 1 補担           | 印   確   | 筆記 :      | 字首 //     | 排檢      |          | 報│累書   | 積   | 骨骼 | 銀行  | 2 |      |
| ł | 女[雊祕],                                                                                        | ) 新智史改申   | は市り用す  | 些時間, | 仔描信加                   | 1970年186年<br>1 |         | <u> </u>  | /示/\@     | 副傾羽⊥    | 山瓜牙      | 기미/함 특 | 個印  | 定量 | 累積  | [ | <br> |